AIDS

Para construir série histórica de alguns indicadores epidemiológicos e operacionais referentes a casos de aids adulto e criança anteriores ao ano de 2007, incluídos no SinanW, deve-se utilizar os arquivos de definição correspondentes e buscar as bases DBF localizadas no seguinte diretório padrão: c:\sinanW\tabwin\\*.\*

Arquivos de definição: aidsw.def (aids adulto) e aidscw.def (aids criança) Base de dados: laids.DBF (aids adulto) e laidsc.DBF(aids criança)

### 1. EXERCÍCIO - Faça uma tabulação dos casos descartados de aids adulto para um determinado município, em um determinado período de tempo.

No menu TabWin clicar no botão Executa tabulação. Realizar a seleção conforme campos abaixo:

| ARQUIVO DE DEFINICÃO    | C:\SinanNet\BaseDBF\AidsNET.def                        |
|-------------------------|--------------------------------------------------------|
| LINHAS                  | Ano de Notificação- Assinale "suprimir linhas zeradas" |
| COLUNAS                 | Não ativa - Assinale "suprimir colunas zeradas"        |
| INCREMENTO              | Freqüência                                             |
| ARQUIVO                 | C:\SinanNet\BaseDBF\AidsANET.DBF                       |
| SELEÇÕES DISPONÍVEIS    |                                                        |
| Mun US Noti XX          | Selecione a UF correspondente e o município Ex: DF -   |
|                         | Brasília                                               |
| Critério de Confirmação | Selecionar DESCARTADO                                  |
| NÃO CLASSIFICADOS       | Marcar "Ignorar"                                       |

- Executar a tabulação clicando no botão Executar. (Minimizar caixa de diálogo LOG)
- Analisar a tabela

Esta tabela permite identificar quantos registros estão identificados como descartados. É importante ressaltar que esses registros não devem ser considerados como casos de aids e sim verificados, para identificar possíveis erros de digitação nos campos relacionados a "dados clínicos", "dados de laboratório" e "critério óbito". É recomendável à consulta à publicação "Critérios de definição de casos de aids em adultos e crianças" do Ministério da Saúde.

Nas tabulações para construir indicadores operacionais e epidemiológicos devem ser selecionadas todas as opções da variável "critério" com exceção da categoria "descartado".

 Para emitir uma listagem nominal dos registros descartados, assinalar a opção "Salvar Registro" conforme ilustrado na figura abaixo.

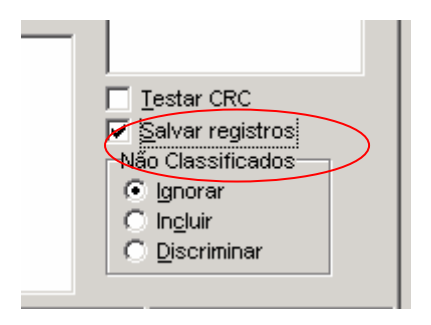

- Surgirá uma caixa SALVAR COMO. Nomear o arquivo como aids\_descartado\_net.DBF
- Surgirá uma outra tela solicitando para escolher os campos. Marque os seguintes campos:
  - ID\_MUNICIP
  - ID\_UNIDADE
  - NU\_NOTIFIC
  - DT\_NOTIFIC
  - NU IDADE N
  - NM PACIENT
- Para visualizar as notificações, abra o arquivo aids\_descartado\_net.DBF utilizando o EXCEL.

| Linhas                                                                                                    | Colunas                                                                                                    | Incremento                                                                               | Arquivos                                              |
|----------------------------------------------------------------------------------------------------|----------------------------------------------------------------------------------------------------|------------------------------------------------------------------------------------------|-------------------------------------------------------|
| Mun Tratam SP<br>Mun Tratam TO<br>Evolução                                                                                                    | Escolar SinanNET<br>Raça<br>Sexo                                                                                                    | Freqüência                                                                               | c:\SinanNet\BaseDBF\A                                 |
| Ano do Obito<br>Mês do Óbito<br>Trim. do Óbito<br>Critério de confi<br>Suplinhas zeradas<br>Seleções disponíveis<br>Evolução<br>Ano do Óbito<br>Mes do Óbito<br>Trim. do Óbito<br>Critério de confi<br>[ <del>]]</del> Localizar categoria | Campos entrada:<br>TP_NOT<br>ID_AGRAVO<br>DT_NOTIFIC<br>NU_ANO<br>SG_UF_NOT<br>ID_REGIONA<br>DT_DIAG<br>DT_NASC<br>FONETICA_N<br>SOUNDEX<br>CS_SEXO<br>CS_GESTANT<br>CS_RACA<br>CS_ESCOL N | Campos saída:<br>D_MUNICIP<br>ID_UNIDADE<br>NU_NOTIFIC<br>NU_IDADE_N<br>NM_PACIENT<br><< |                                                       |
|                                                                                                    | OK                                                                                                    | Cancela                                                                                  | Testar CRC<br>✓ Salvar registros<br>Não Classificados |

| 🝳 C:\SinanNet\Base DBF\teste.dbf |            |            |            |            |
|----------------------------------|------------|------------|------------|------------|
| Arquivo Adiciona registros       |            |            |            |            |
| 🖹 💡 csv xmidbc sqicnv 🛛 📔        |            |            |            |            |
| Reg                              | ID_MUNICIP | ID_UNIDADE | NU_NOTIFIC | NU_IDADE_N |
| 1                                | 170210     | 3654826    | 0097198    | 4055       |
| 2                                | 170035     | 2600382    | 0939562    | 4059       |
| 3                                | 170210     | 3654826    | 0096238    | 4042       |
| 4                                | 170210     | 3654826    | 0096176    | 4031       |
| 5                                | 170210     | 3654826    | 0097347    | 4042       |
| 6                                | 170210     | 3654826    | 0096206    | 4023       |
| 7                                | 170210     | 3654826    | 0096256    | 4032       |
| 8                                | 170210     | 3654826    | 0096225    | 4048       |
| 9                                | 170210     | 3654826    | 0096247    | 4045       |
| 10                               | 170210     | 3654826    | 0096254    | 4025       |
| 11                               | 170210     | 3654826    | 0094825    | 4041       |
| 12                               | 170210     | 3654826    | 0097192    | 4057       |
| 13                               | 170210     | 3654826    | 0095961    | 4042       |
| 14                               | 170210     | 3654826    | 0094856    | 4059       |
| 4.5                              | 470040     | 0054000    | 0004700    | 4000       |

2. EXERCÍCIO - Calcule o percentual anual de casos de aids adulto sem informação quanto à escolaridade, notificados em determinado ano para um determinado estado, segundo município de notificação.

No menu TabWin clicar no botão Executa tabulação.

Realizar a seleção conforme campos abaixo:

| ARQUIVO DE DEFINICÃO      | C:\SinanNet\BaseDBF\AidsNET.def                      |
|---------------------------|------------------------------------------------------|
| LINHAS                    | Mun Us de Not – Não Assinalar "suprimir linhas       |
|                           | zeradas"                                             |
| COLUNAS                   | Escolaridade – Não Assinalar "suprimir colunas       |
|                           | zeradas"                                             |
| INCREMENTO                | Freqüência                                           |
| ARQUIVO                   | C:\SinanNet\BaseDBF\AidsANET.DBF                     |
| SELEÇÕES DISPONÍVEIS      |                                                      |
| - Ano da Notific          | Selecionar o ano notificação de interesse (ex: 2007) |
| - Critério de Confirmação | Selecionar todos, exceto DESCARTADO e HIV+           |
| UF US Noti XX             | UF US Noti XX (UF selecionar a unidade federada de   |
|                           | análise)                                             |
| NÃO CLASSIFICADOS         | Marcar "Ignorar"                                     |

- Executar a tabulação clicando no botão Executar. (Minimizar caixa de diálogo LOG)
- Calcule o percentual de casos notificados de Aids sem informação sobre a escolaridade, procedendo da seguinte forma, no menu Operações clicar em calcula indicador. Selecione:
- Numerador "Ign/ em branco",
- Denominador "TOTAL"
- Escala por 100
- Casas decimais 2,
- Digite o título da coluna "% Sem informação" e clique em OK.
- Atribua título e rodapé.
- Salve a tabela.

A tabulação demonstrada acima permite visualizar quais municípios de notificação apresentam percentuais significativos de falta de informação e quais estão contribuindo para uma baixa qualidade dos dados da base estadual.

Nos exercícios seguintes deve-se destacar que a escolaridade é informação importante para análise de tendência da epidemia de aids e que o alto percentual de informação não preenchida compromete a interpretação dos resultados dos indicadores.

## 3. EXERCÍCIO - Calcule o percentual anual de casos de aids adulto sem informação quanto à raça/cor, notificados em determinado ano para um determinado estado, segundo município de notificação.

No menu TabWin clicar no botão Executa tabulação.

Realizar a seleção conforme campos abaixo:

| 3                         |                                                      |
|---------------------------|------------------------------------------------------|
| ARQUIVO DE DEFINICÃO      | C:\SinanNet\BaseDBF\AidsNET.def                      |
| LINHAS                    | Mun Us de Not – Não Assinalar "suprimir linhas       |
|                           | zeradas"                                             |
| COLUNAS                   | Raça/cor – Não Assinalar "suprimir colunas zeradas"  |
| INCREMENTO                | Freqüência                                           |
| ARQUIVO                   | C:\SinanNet\BaseDBF\AidsANET.DBF                     |
| SELEÇÕES DISPONÍVEIS      |                                                      |
| - Ano da Notific          | Selecionar o ano notificação de interesse (ex: 2007) |
| - Critério de Confirmação | Selecionar todos, exceto DESCARTADO e HIV+           |
| - UF US Noti XX           | UF US Noti XX (UF selecionar a unidade federada de   |
|                           | análise)                                             |
| NÃO CLASSIFICADOS         | Marcar "Ignorar"                                     |

- Executar a tabulação clicando no botão Executar. (Minimizar caixa de diálogo LOG)
- Calcule o percentual de casos notificados de Aids sem informação sobre raça/cor, procedendo da seguinte forma, no menu Operações clicar em calcula indicador. Selecione:
- Numerador "Ign/ em branco",
- Denominador "TOTAL"
- Escala por 100
- Casas decimais 2,
- Digite o título da coluna "% Sem informação" e clique em OK.
- Atribua título e rodapé (fonte dos dados e data de atualização).
- Salve a tabela.

A tabulação demonstrada acima permite visualizar quais municípios de notificação apresentam percentuais significativos de falta de informação e quais estão contribuindo para uma baixa qualidade dos dados da base estadual.

Nos exercícios seguintes deve-se destacar que a raça é informação importante para análise de tendência da epidemia de aids e que o alto percentual de informação não preenchida compromete a interpretação dos resultados dos indicadores. O quesito raça/cor deve ser adotado nos estudos e dados epidemiológicos sobre infecção por HIV, aids e sífilis congênita, como indicador da vulnerabilidade de diferentes grupos étnicos.

# 4. EXERCICIO - Identifique e calcule o percentual de casos com categoria de exposição ignorada, para um determinado estado, num determinado período de tempo.

#### 1ª Etapa

No menu TabWin clicar no botão Executa tabulação.

Realizar a seleção conforme campos abaixo:

| ARQUIVO DE DEFINICÃO    | C:\SinanNet\BaseDBF\AidsNET.def            |  |
|-------------------------|--------------------------------------------|--|
| LINHAS                  | Categ.de Exp.Hiera                         |  |
| COLUNAS                 | Não ativa - Não suprimir colunas zeradas   |  |
| INCREMENTO              | Freqüência                                 |  |
| ARQUIVO                 | C:\SinanNet\BaseDBF\AidsANET.DBF           |  |
| SELEÇÕES DISPONÍVEIS    |                                            |  |
| Ano Notificação (ano de | Selecione o ano(s) de análise (s)          |  |
| _análise)               |                                            |  |
| UF US Noti XX           | Selecionar a unidade federada de análise   |  |
| Critério de Confirmação | Selecionar todos, exceto DESCARTADO e HIV+ |  |
| NÃO CLASSIFICADOS       | Marcar "Ignorar"                           |  |

 Executar a tabulação clicando no botão Executar. (Minimizar caixa de diálogo LOG)

2ª Etapa

- Obter uma coluna com a percentagem de cada variável do campo categoria de exposição, clicando no menu Operações em % Percentagem.
- Atribuir Título e rodapé.
- Salvar a tabela, clicando no menu Arquivo/Salvar como ou Imprimir.
- O nome da tabela deve ser sempre relacionado ao que está se observando.
- Ex: Perc\_Cat\_Exp\_2003.tab.
- Para verificar e calcular os outros campos essenciais é só mudar a seleção da Linha, para o campo que se quer avaliar.
- Ex.: Sexo Sexo Idade – Idade detalhada

A tabulação demonstrada acima permite visualizar quantos registros apresentam percentuais significativos de falta de informação e quais estão contribuindo para uma baixa qualidade dos dados da base estadual.

## 5. EXERCICIO - Verifique e quantifique os casos de aids adulto com inconsistência entre os campos idade e transmissão vertical, para uma determinada UF de notificação, em todo período da base de dados.

No menu TabWin clicar no botão Executa tabulação. Bealizar a seleção conforme campos abaixo:

| ARQUIVO DE DEFINICÃO | C:\SinanNet\BaseDBF\AidsNET.def                 |  |
|----------------------|-------------------------------------------------|--|
| LINHAS               | Idade detalhada – Suprimir linhas zeradas       |  |
| COLUNAS              | Transm. vertical - Não suprimir colunas zeradas |  |
| INCREMENTO           | Freqüência                                      |  |
| ARQUIVO              | C:\SinanNet\BaseDBF\AidsANET.DBF                |  |

| SELEÇÕES DISPONÍVEIS    |                                           |
|-------------------------|-------------------------------------------|
| Idade detalhada         | Selecione a partir de 27 anos             |
| Critério de Confirmação | Selecione todos, exceto DESCARTADO e HIV+ |
| NÃO CLASSIFICADOS       | Marcar "Ignorar"                          |

- Executar a tabulação clicando no botão Executar. (Minimizar caixa de diálogo LOG)
- Verificar e discutir as inconsistências encontradas
- Atribuir Título e rodapé.
- Salvar a tabela, clicando no menu Arquivo/Salvar como ou Imprimir.

A inconsistência da transmissão vertical deve ser orientada pela data do primeiro caso notificado de aids no país (se estamos no ano de 2007 e o primeiro caso de aids foi notificado no país em 1980 é improvável que um adulto com idade maior ou igual a 27 anos esteja incluído nessa categoria de exposição).

#### **GESTANTE HIV+**

Para construir série histórica de alguns indicadores epidemiológicos e operacionais referentes a casos de aids adulto e criança anteriores ao ano de 2007, incluídos no SinanW, deve-se utilizar os arquivos de definição correspondentes e buscar as bases DBF localizadas no seguinte diretório padrão: c:\sinanW\tabwin\\*.\*

Arquivos de definição: GESTHIVw.def Base de dados: IHIVGEST.DBF

> EXERCICIO - Quantifique o número de casos gestantes HIV<sup>+</sup> que tiveram a evolução da gravidez natimorto e início da profilaxia ARV nas crianças nas primeiras 24 horas do nascimento, notificadas na UF analisada no ano de 2007.

No menu TabWin clicar no botão Executa tabulação.

Realizar a seleção conforme campos abaixo:

| ARQUIVO DE DEFINICÃO | C:\SinanNet\BaseDBF\ HivGestNET.def              |  |
|----------------------|--------------------------------------------------|--|
| LINHAS               | Evolução da gravidez – Suprimir linhas zeradas   |  |
| COLUNAS              | Início ARV primeiras 24 horas – Suprimir Colunas |  |
|                      | zeradas                                          |  |
| INCREMENTO           | Freqüência                                       |  |
| ARQUIVO              | C:\SinanNet\BaseDBF\HivGestNET.dbf               |  |
| SELEÇÕES DISPONÍVEIS |                                                  |  |
| UF de notificação    | Selecionar a unidade federada de análise         |  |
| NÃO CLASSIFICADOS    | Marcar "Ignorar"                                 |  |

- Executar a tabulação clicando no botão Executar. (Minimizar caixa de diálogo LOG)
- Analise a tabela.

A inconsistência nessa tabela pode ser verificada na linha Evolução da gravidez categoria " natimorto" e coluna Início ARV e categoria "primeiras 24 horas". É impossível que tenha instituída terapêutica em um natimorto.

# 1. CÁLCULO DE INDICADORES EPIDEMIOLÓGICOS E OPERACIONAIS DO SINAN PARA AIDS, SÍFILIS EM GESTANTE, SÍFILIS CONGÊNITA E GESTANTE HIV +, UTILIZANDO O TABWIN.

AIDS

Para executar as tabulações de dados referentes ao agravo AIDS na base de dados do SINAN, selecionar o arquivo de definição adequado para a tabulação a ser efetuada ou C:\SinanNet\BaseDBF\AidsNET.def.

| <mark>२</mark> Executa Tabulação - Abre                                                                                 | arquivo de definição 📃 🗖 🗙                                                                                                    |
|----------------------------------------------------------------------------------------------------|----------------------------------------------------------------------------------------------------|
| Arquivos de definição:                                                                                                  | Diretórios:                                                                                                    |
| AcidBioNET.def<br>AcidGraveNET.def<br>AidsCriNET.def<br>AidsNET.def<br>AnimaispNET.DEF<br>AntirabNET.def<br>BotuNET.def | i C:\<br>i c:\<br>i C:\<br>i C:\<br>i C:\<br>i C:\<br>i C:\<br>i C:\<br>i C:\<br>i C:\<br>i C:\<br>i C:\<br>i C:\<br>i C:\<br>i C:\<br>i C:\<br>i C:\<br>i C:N<br>i C:N<br>i C:N |
| ChagasNET.def<br>ColeraNET.def<br>CoqueNET.def<br>DengueNET.def                                                         | Drives:                                                                                                    |
| INVESTIGAÇÃO DE AIDS A                                                                                                  | DULTO - Sinan NET                                                                                                    |
| Abre DEF                                                                                                    | X Cancela                                                                                                    |

# 7. EXERCICIO - Calcule o coeficiente de incidência de casos de aids, segundo ano diagnóstico em uma determinada Unidade Federada.

Para o cálculo do Coeficiente de Incidência anual é necessário realizar uma tabulação, no formato TABWIN, da população do ano e da área geográfica que se quer avaliar (UF, Município, Bairro etc...), caso não tenha esta população, pode-se adquirir de estados e municípios no Site: <u>www.datasus.gov.br</u> \informação em saúde.

Devido à mudança de plataforma do sistema de informação, é necessário arquivar a base de dados de aids(\* .DBF) do SINANW no mesmo diretório em que se encontra a base de aids do SinanNET.

1ª Etapa

No menu TabWin clicar no botão Executa tabulação.

Realizar a seleção conforme campos abaixo:

| ARQUIVO DE DEFINICÃO    | C:\SinanNet\BaseDBF\AidsNET.def                       |
|-------------------------|-------------------------------------------------------|
| LINHAS                  | Mun Resid– não suprimir linhas zeradas                |
| COLUNAS                 | Ano diagnóstico – Assinale "suprimir colunas zeradas" |
| INCREMENTO              | Freqüência                                            |
| ARQUIVO                 | Assinalar os seguintes arquivos: AidsANET.DBF         |
| SELEÇÕES DISPONÍVEIS    |                                                       |
| UF de residência        | UF de Resid <u>XX</u> ( Ex: RS)                       |
| Ano Diagnostic          | Selecione o ano de análise (Ex 2007)                  |
| Critério de Confirmação | Selecionar todos, exceto HIV+ e descartado.           |
| NÃO CLASSIFICADOS       | Marcar "Ignorar"                                      |

- Executar a tabulação clicando no botão Executar. (Minimizar caixa de diálogo LOG)
- Copiar para clipBoard, clicando no botão Roberta ou Salvar com o nome. Ex: Aids\_ad\_ano.

#### 2ª Etapa

Para calcular o coeficiente de incidência geral de Aids é necessário uma tabulação de casos de Aids criança

No menu TabWin clicar no botão Executa tabulação.

Realizar a seleção conforme campos abaixo:

| ARQUIVO DE DEFINICÃO    | C:\SINANW\TABWIN\AIDSCW.DEF                           |
|-------------------------|-------------------------------------------------------|
| LINHAS                  | Mun Resid– não suprimir linhas zeradas                |
| COLUNAS                 | Ano diagnóstico - Assinale "suprimir colunas zeradas" |
| INCREMENTO              | Freqüência                                            |
| ARQUIVO                 | Assinalar os seguintes arquivos: AidsCNET.DBF         |
| SELEÇÕES DISPONÍVEIS    |                                                       |
| UF de residência        | UF de Resid <u>XX</u> ( Ex:RS)                        |
| Ano Diagnostic          | Selecione o ano de análise (Ex.: 2007)                |
| Critério de Confirmação | Selecionar todos, exceto HIV+ e descartado.           |
| NÃO CLASSIFICADOS       | Marcar "Ignorar"                                      |

 Executar a tabulação clicando no botão Executar. (Minimizar caixa de diálogo LOG)

3ª Etapa

1. Para incluir a tabela Aids\_ad\_ano, clicando no botão 11 (incluir tabela) ou colar

do ClipBoard clicando no botão

- 2. No menu, Clicar em Operações/Somar, marcar as colunas: Freqüência e Freqüência
- 3. No menu, Clicar em Quadro/Cabeçalho das colunas, marcar soma, clicar OK, digitar Casos, clicar OK novamente.

- 4. No menu , clicar em Quadro/Eliminar coluna, marcar todas as colunas, exceto: Casos e clicar OK
- 5. No menu, clicar em Suprimir/Agregar linhas, marcar "freqüência" igual a "0" e clicar OK.

#### 4ª Etapa

6. Associar a tabela de população, selecione a opção incluir tabela no menu arquivo

ou clicando no botão 🏙

- 7. Selecionar a tabela de população específica, na pasta onde estiver salva.
- 8. Depois de marcada, clicar na opção "abrir".
- 9. Obter uma coluna com o Coeficiente de Incidência dos casos, clicando no menu Operações em Calcular Indicador, selecionando:
  - Numerador Casos
  - Denominador População residente
  - Escala 100.000
  - Casas decimais 2
  - Titulo da coluna coeficiente de incidência
- 10. Atribuir Título e rodapé utilizando a função Quadro da barra de menu principal do programa ou na janela que se abre antes da impressão da tabela. O título e rodapé estão habilitados somente para impressão e não para a tela.
- 11. Salvar a tabela, clicando no menu Arquivo/Salvar como ou Imprimir.
- 12. Representar com Mapa a tabela, clicando no botão Mapa
- 13. Marcar a coluna Coeficiente de incidência
- 14. Clicar no botão classes do mapa
- 15. Selecionar em Classes de: manual
- 16. Para alterar os limites superiores de cada classe de valores, clique com o mouse sobre cada classe e digite o valor desejado (ex: 0;5, 10; 99,9 e o último é o maior percentual apresentado) e ao final clique em OK
- 17. Salvar o mapa na pasta Treinamento clicando no menu Arquivo/Salvar (INC\_AIDS\_ANO\_UF.map)

Utilizar sempre cores em tom degradê. Não é recomendado utilizar tons azuis, em representação espacial, a cor azul representa água (rios e mares)

A tabela apresenta o número e o coeficiente de casos novos confirmados de síndrome de aids por 100 mil habitantes, na população residente em determinado espaço geográfico, no ano de diagnóstico (códigos B20-B24 da CID-10).

A definição de caso confirmado de aids baseia-se em critérios adotados pelo Ministério da Saúde para orientar as ações de vigilância epidemiológica da doença em todo o País. A concentração de casos em determinada área geográfica ou grupo populacional indica a existência de condições favoráveis à transmissão da doença, que ocorre por via sexual, sangüínea ou perinatal.

O indicador não reflete a situação atual de infecção pelo HIV no período de referência, e sim a doença, cujos sinais e sintomas surgem, em geral, após longo período de infecção assintomática (em média de seis a 10 anos), no qual o indivíduo permanece infectante.

# 8. EXERCICIO - Calcule o coeficiente de incidência de casos de aids em menores de 5 anos de idade, segundo ano diagnóstico em uma determinada Unidade Federada.

Para o cálculo do Coeficiente de Incidência anual em menores de 5 anos de idade é necessário realizar uma tabulação, no formato TABWIN, da população em menores de 5 anos de idade do ano e da área geográfica que se quer avaliar (UF, Município, Bairro etc...), caso não tenha esta população, pode-se adquirir de estados e municípios no Site: <u>www.datasus.gov.br</u> \informação em saúde.

Devido à mudança de plataforma do sistema de informação, é necessário arquivar a base de dados de aids(\* .DBF) do SINANW no mesmo diretório em que se encontra a base de aids do SinanNET.

#### 1ª Etapa

No menu TabWin clicar no botão Executa tabulação. Bealizar a seleção conforme campos abaixo:

| ealizar a seleção comorme campos abaixo.              |  |  |
|-------------------------------------------------------|--|--|
| C:\SinanNet\BaseDBF\AidsCNET.def                      |  |  |
| Mun Resid – não suprimir linhas zeradas               |  |  |
| Ano Diagnóstico – Assinale "suprimir colunas zeradas" |  |  |
| Freqüência                                            |  |  |
| Assinalar o seguinte arquivo: AidsCANET.DBF           |  |  |
|                                                       |  |  |
| UF de Resid <u>XX</u> ( Ex: RS)                       |  |  |
| Selecione o ano de análise (Ex.: 2007)                |  |  |
| Selecionar todos, exceto HIV+ e descartado.           |  |  |
| Marcar "Ignorar"                                      |  |  |
|                                                       |  |  |

- Executar a tabulação clicando no botão Executar. (Minimizar caixa de diálogo LOG)
- Copiar para clipBoard, clicando no botão Regional ou Salvar com o nome. Ex: Aids\_cri\_menor5\_ano.

2ª Etapa

18. Associar a tabela de população, selecione a opção incluir tabela no menu arquivo

ou clicando no botão 🏙

- 19. Selecionar a tabela de população específica, na pasta (C:\curso) ou onde estiver salva.
- 20. Depois de marcada, clicar na opção "abrir".
- 21. Obter uma coluna com o Coeficiente de Incidência dos casos, clicando no menu Operações em Calcular Indicador, selecionando:
  - Numerador Casos em menores de 5 anos de idade
  - Denominador População residente em menores de 5 anos de idade
  - Escala 100.000
  - Casas decimais 2
  - Titulo da coluna Coef. Incid. menor de 5

- 22. Atribuir Título e rodapé utilizando a função Quadro da barra de menu principal do programa ou na janela que se abre antes da impressão da tabela. O título e rodapé estão habilitados somente para impressão e não para a tela.
- 23. Salvar a tabela, clicando no menu Arquivo/Salvar como ou Imprimir.
- 24. Representar com Mapa a tabela, clicando no botão Mapa
- 25. Marcar a coluna Coef. Incid menor de 5
- 26. Clicar no botão classes do mapa
- 27. Selecionar em Classes de: manual
- 28. Para alterar os limites superiores de cada classe de valores, clique com o mouse sobre cada classe e digite o valor desejado (ex: 0;5, 10; 99,9 e o último é o maior percentual apresentado) e ao final clique em OK
- 29. Salvar o mapa na pasta Curso clicando no menu Arquivo/Salvar (INC\_AIDS\_MENOR 5\_ ANO\_UF.map)

Utilizar sempre cores em tom degradê. Não é recomendado utilizar tons azuis, em representação espacial, a cor azul representa água (rios e mares)

O indicador apresentado na tabela acima mede o risco de ocorrência de casos novos confirmados de aids (códigos B20-B24 da CID-10) por 100 mil habitantes na população de menores de 5 anos de idade segundo local de residência e ano de diagnóstico. Esse indicador faz parte do conjunto de indicadores para monitoramento e avaliação do Pacto pela Saúde – 2008.

A concentração de casos em determinada área geográfica indica a existência de condições favoráveis à transmissão vertical do HIV.

# 9. EXERCICIO - Elabore uma tabela com os casos de aids segundo raça/cor em indivíduos maiores de 13 anos de idade e determinado ano diagnóstico.

No menu TabWin clicar no botão Executa tabulação. Bealizar a seleção conforme campos abaixo:

| icalizar a seleção comorne campos abaixo. |                                                         |  |
|-------------------------------------------|---------------------------------------------------------|--|
| ARQUIVO DE DEFINICÃO                      | C:\SinanNet\BaseDBF\AidsNET.def                         |  |
| LINHAS                                    | Raça/cor – Não Assinalar "suprimir linhas zeradas"      |  |
| COLUNAS                                   | Não ativa                                               |  |
| INCREMENTO                                | Freqüência                                              |  |
| ARQUIVO                                   | Assinalar o seguinte arquivo: AidsANET.                 |  |
| SELEÇÕES DISPONÍVEIS                      |                                                         |  |
| - UF de residência                        | Selecionar a unidade federada de análise                |  |
| <ul> <li>Ano de diagnóstico</li> </ul>    | Selecionar o ano de diagnóstico de interesse (ex: 2007) |  |
| - Critério de Confirmação                 | Selecionar todos, exceto DESCARTADO e HIV+              |  |
| NÃO CLASSIFICADOS                         | Marcar "Ignorar"                                        |  |

- 1. Obter uma coluna com a percentagem de cada variável do campo diagnóstico final, clicando no menu Operações em % Percentagem.
- Atribuir Título e rodapé utilizando a função "quadro" da barra de menu principal do programa ou na janela que se abre antes da impressão da tabela. O título e rodapé estão habilitados somente para impressão e não para a tela.
- 3. Salvar a tabela, clicando no menu Arquivo/Salvar como ou Imprimir.
  - O nome da tabela deve ser sempre relacionado ao que está se observando. Ex.: Perc\_raça-cor.tab

O quesito raça/cor deve ser adotado nos estudos e dados epidemiológicos sobre infecção por HIV, aids e sífilis congênita, como indicador da vulnerabilidade de diferentes grupos étnicos.

# 10. EXERCÍCIO – Elabore uma tabela com os casos de gestantes soropositivas para o HIV segundo município de residência e ano do parto.

No menu TabWin clicar no botão Executa tabulação.

Realizar a seleção conforme campos abaixo:

| ARQUIVO DE DEFINICÃO | C:\SinanNet\BaseDBF\ HivGestNET.def          |  |
|----------------------|----------------------------------------------|--|
| LINHAS               | Mun Resid "UF"                               |  |
| COLUNAS              | Ano do Parto                                 |  |
| INCREMENTO           | Freqüência                                   |  |
| ARQUIVO              | Assinalar o seguinte arquivo: HIVGESTNET.DBF |  |
| SELEÇÕES DISPONÍVEIS |                                              |  |
| UF de residência     | Selecionar a unidade federada de análise     |  |
| NÃO CLASSIFICADOS    | Marcar "Ignorar"                             |  |
|                      |                                              |  |

- 4. Obter uma coluna com a percentagem de cada faixa etária, clicando no menu Operações em % Percentagem.
- 5. Atribuir Título e rodapé.
- 6. Salvar a tabela, clicando no menu Arquivo/Salvar como ou Imprimir.
  - O nome da tabela deve ser sempre relacionado ao que está se observando. Ex.: Perc\_fetaria-gestHIV.tab

Os dados apresentados nesta tabela mostram a distribuição anual dos casos de gestantes infectadas pelo HIV, notificados segundo município de residência e por ano do parto. É utilizado o ano do parto já que o objeto de notificação é o evento gestação e não a mulher infectada pelo HIV.